i Infinidad de opciones!

Estimado padre o tutor:

Buenas noticias! Nuestro distrito escolar tiene una suscripción a World Book Online. Esto significa que tienes acceso GRATUITO en tu hogar o fuera del hogar a través de cualquier dispositivo conectado a Internet.

## ¿Qué es World Book Online?

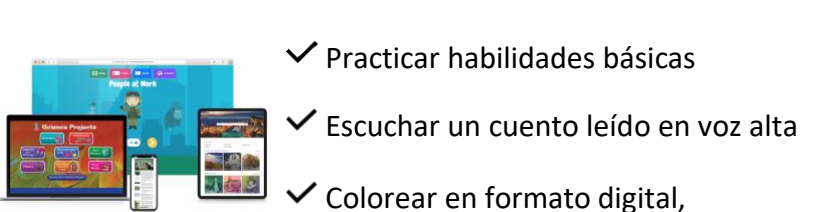

Un entorno de aprendizaje seguro, confiable y moderno para niños.

Practicar habilidades básicas

jolvídese de las manchas!

Ayuda con las tareas

Ver videos

✓ Divertirse con juegos

✓ Aprender datos divertidos sobre animales

Actividades para los días de lluvia

Configura World Book Online una vez, y los niños tendrán acceso a este recurso en los dispositivos de tu hogar; para ello, sigue estos pasos:

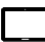

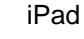

Computadora

- 1. Visita www.worldbookonline.com.
- **2.** Inicia sesión con el nombre de usuario y la contraseña proporcionados por tu institución educativa.
- 3. Marca la casilla Recordar mi ID y contraseña para acceder al instante la próxima vez.
- 4. Selecciona el **icono de flecha hacia arriba** en la esquina superior derecha de la pantalla del explorador.
- 5. En la fila inferior de la pantalla emergente, selecciona el icono Agregar a la pantalla de inicio.
- 6. Te recomendamos que le asignes el nombre "World Book Online".
- 7. Selecciona Agregar.

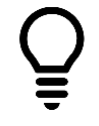

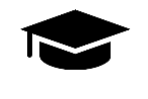

Investigar

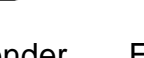

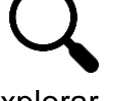

Aprender

Explorar

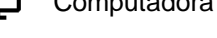

1. Visita www.worldbookonline.com.

- **2.** Inicia sesión con el nombre de usuario y la contraseña proporcionados por tu institución educativa.
- 3. Marca la casilla Recordar mi ID y contraseña para acceder al instante la próxima vez.
- 4. Marca la página para agregarla a tus marcadores.

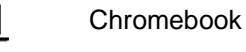

- 1. Visita www.worldbookonline.com.
- 2. Inicia sesión con el nombre de usuario y la contraseña proporcionados por tu institución educativa.
- 3. En el explorador, selecciona More (Más) à More tools (Más herramientas) à Add to shelf (Agregar al estante).
- 4. Puedes ordenar los elementos en tu estante haciendo clic y arrastrándolos.

| ¡Estimula el apreno<br>Momento y en cua | dizaje en todo<br>Ilquier lugaro! L | WORLI |
|-----------------------------------------|-------------------------------------|-------|
| Nombre de usua                          | rio:                                | BOOK  |
| Contraseña:                             |                                     |       |
|                                         |                                     |       |

¿Necesitas más información? Visita www.worldbookonline.com/training

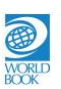